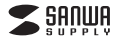

### 400-FPRD2

# 指紋認証リーダーType-C 取扱説明書

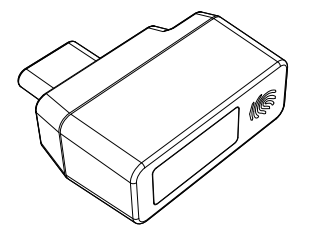

この度は、指統認証リーダーType-C「400-FPRD2」(以下本製品)をお買い上げいただき 誠にありかとうございます。この取扱説明書では、本製品の使用方法や安全にお取扱いいた だくための注意事項を記載しています。ご使用の前によくご覧ください。読み終わったあとも この取扱説明書は大切に保管してください。

# 最初にご確認ください

お使いになる前に、セット内容がすべて揃っているかご確認ください。 万一、足りないものがありましたら、お買い求めの販売店にご連絡ください。

## セット内容

①指紋認証リーダー …………… 1個 ②取扱説明書·保証書(本書) …… 1部

デザイン及び仕様については改良のため予告なしに変更することがあります。 本書に記載の社名及び製品名は各社の商標又は登録商標です。 サンワサプライ株式会社

### 絵表示の意味

▲ 警告 人が死亡または重傷を負うことが想定される危害の内容

▲ 注意 人がけがを負う可能性、または物的損害の発生が想定される内容

● 注意していただきたい内容

# 安全にお使いいただくためのご注意(必ずお守りください)

# ⚠警告

- ●分解、改造はしないでください。 〈火災、感電、故障の恐れがあります〉※保証の対象外になります。
- 水などの液体に濡らさないでください。
- 〈火災、感電、故障の恐れがあります〉
- ●本体に異常がある場合は使用を中止してください。
- 〈火災、感電の恐れがあります〉
- ●小さな子供のそばでは本製品の取外しなどの作業をしないでください。 〈小さな部品を飲み込む恐れがあります〉

## ⚠注意

取付け取外しの時は慎重に作業を行ってください。
 機器の故障の原因となります。
 (次のようなところで使用しないでください。
 (1)直接日光の当たる場所
 (2)還気や外りある場所
 (3)傾斜のある不安定な場所
 (6)静電気の発生する場所
 (5)運営や上活環境とは大きく異なる場所
 (6)マグネットのような磁気のある場所
 長時間の使用後は高濃になっております。取扱いにはご注意ください。
 (火傷の恐れがあります)
 (パンコン用の指紋認証リーダー以外の用途では使用しないでください。

■お手入れについて
 (1)製品は柔らかい布で拭いてください。
 (2)シンナー・ペンジン・ワックス等は使わないでください。

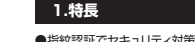

●指紋認証でセキュリティ対策。パンコンの不正使用や個人情報・データの盗難から守ります。
●Windows 11-Windows 10搭載の生体認証機能「Windows Hello」で指紋認証ログ インできます。
380℃方向で、タッチするだけで、指紋認証ログインできます。

● Windows専用ドライバーでUSB Type-C接続するだけの簡単設定です。
 ● 立ち上げ時に指紋認証ログインセキュリティが可能です。

# 2.対応機種・対応OS

■対応機種 ●Windows搭載(DOS/V)パソコン ※標準でUSB Type-Cポートを持つ機種。

#### ■対応OS ●Windows 11.10

■その他 ●Windows 11:10 Hello \*Windows 11:10標準搭載の生体認証機能「Windows Hello」に対応しています。 \*機種により対応できないものもあります。 \*この文章中に表記されるその他すべての製品名などは、それぞれのメーカーの登録商標、 森種です。

## 3.Windows Helloへの対応について

### Windows 11・10の場合 ●本製品は、Windows Helloに対応しています。

 ● ≪数面は、Windows Heliolに対応しています。
 ● Windows 10での使用の際は、本製品をUSBボートへ接続するだけで、自動的にドライ バーのインストールが開始され、指紋認証リーダーとしてご使用いただけます。

| 4.仕様     |                              |
|----------|------------------------------|
|          |                              |
| インターフェース | USB HID                      |
| 電源       | USB/(スパワー                    |
| 消費電流     | 最大30mA                       |
| コネクタ形状   | Type-C                       |
| 識別速度     | 50ms                         |
| 指紋センサー   | 静電容量方式タッチセンサー                |
| 解像度      | 508dpi                       |
| 認証精度     | 本人拒否率/1.92%以下、他人受入率/0.002%以下 |
| 登録データ場所  | パソコン本体内データーディスク              |
| 登録データ数   | 10件(10個の指紋)                  |
| サイズ・重量   | W23×D21×H8.8mm·約3g           |

# 指紋認証リーダー

5.各部の名称とはたらき

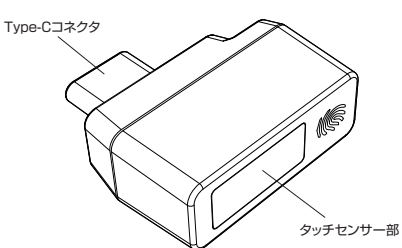

# 6.セットアップ方法

●セットアップの前にWindowsの設定よりパスワード、PINコードを作成してください。
 ●パスワードの入力を求めれた場合は、Windowsアカウントのパスワードを入力してください。

# 指紋の登録

本製品をパソコンのType-Cポートに接続すると、ドライバーが自動的にインストール されます。 USB Type-Cポート

指紋認証リーダー

# 2 「スタート」の「設定」から「アカウント」を選択してください。

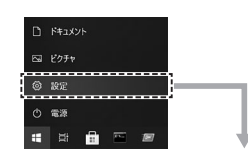

|   |                                             |          |                                        |                  |                                       |                | -                                         | • > |
|---|---------------------------------------------|----------|----------------------------------------|------------------|---------------------------------------|----------------|-------------------------------------------|-----|
|   | O Public                                    |          |                                        | 0                | <b>e</b>                              | 8              | €                                         |     |
|   | 8 0-at 7000+                                |          |                                        | DiseDrive<br>HTI | Windows Update<br>28//oWTF            | 99-F<br>910472 | Web 開覧<br>地目記定を使えする                       |     |
|   |                                             |          | RECORD                                 |                  | P.                                    |                |                                           |     |
| 므 | <b>227ム</b><br>Fr275-4、サウンド、直松、電源           | 5.<br>19 | 7512<br>Bartach, 7529-, 992            |                  | 電話<br>Antivid, Phase 0329             | 0              | ネット <b>ワークとインフーネット</b><br>W-K, 他内モード, VNI |     |
| ø | 個人相談定<br>128.077系统。也                        | E        | <b>アプリ</b><br>ファインストール、死亡後、オフッ<br>ORAE | " R              | <b>7カウント</b><br>7月97トメーム、同時、敏感、家<br>夏 | \$ <b>₽</b>    | 時期上言語<br>世界言語、句明、日行                       |     |
| 8 | ダーム<br>Xion Game Rat, キャフチャ, 記<br>信, ゲームモード | ¢        | 開発操作<br>パーテ、世大県、ハイ22/50                | , ,o             | <b>検索</b><br>マイ 77-64、79世239号の秋季      | 8              | <b>751/52-</b><br>486, 2019, 917          |     |
| C | 夏新とをキュリティ<br>Windows Update、武法、パック          |          |                                        |                  |                                       |                |                                           |     |

# 3 「サインインオブション」から、「Windows Helloの指紋認証」を選択します。

19.2 サインイン オプション デバイスへのサインイン方法の管理 追加、変更、創除するサインインオプションを選択します。 アカウント Windows Hello 機能整 このオブションは現在使用できません (詳細を表示するにはクリックしてく ミューザーの情報 たさいり Windows Helio 急な変変 このオプションは現在使用できません(詳細を表示するにはクリックしてく ださい) メールとアカウント ゆインインオブション

 ・ 職場または学校にアクセスする
 たさい Windows Hello 職証新号 (PIN) 単記振号号 (PIN) を使ってサインインする (推測) セキュリティキー
 物理的なセキュリティキーを使ってサインインする 八 家族とその他のユーザー ○ 設定の同期 Q パスワード アカウントのパスワードを使ってサインインする ビクチャパスワード
 お気に入りの写真をスワイブしてタッブし、デバイスのロックを解除する サインインを求める しばらく操作しなかった場合に、もう一岸 Windows へのサインインを求めるタイミング PCのスリーブを解除する時間 ~

# 4 「Windows Helloの指紋認証」の「セットアップ」を選択してください。

合 ホーム 設定の線 アカウント Rii ユーザ

E x-112

\$ 712-

(2) 職場3

A. 家族(

C 1920

5

|                        | サインイン オプション                                                                                                    |
|------------------------|----------------------------------------------------------------------------------------------------|
| Q.                     | デバイスへのサインイン方法の管理                                                                                                    |
| 己编载                    | <ul> <li>塗加、変更、創除するサインインメオブのコンを選択します。</li> <li>Windows Helio 環路整<br/>このオブルタンは発音使用できません(詳細を表示するにはクリックしてく<br/>ださい)。</li> </ul> |
| アカウント                  | Windows Hello 無数認証<br>指約スキャナーを使ってサイン/フする(推測)                                                                                 |
| ッオブション                 | Windows、アプリ、サービスにサインインできるように、Windows に自分<br>の指数を認識させます。                                                                      |
| -は学校にアクセスする<br>の他のユーザー | 詳細情報<br><b>せっトアップ</b>                                                                                                    |
| RM                     | Windows Hellio 環証番号 (PIN)<br>暗証番号 (PIN) を使ってサインインする (推計)                                                                     |
|                        | セキュリティキー<br>物理的なセキュリティキーを使ってサインインする                                                                                          |
|                        | 〇、 パスワード<br>アカウントのパスワードを使ってサインインする                                                                                           |
|                        | 20チャパスワード<br>お気に入りの写真をスワイブしてタッブし、デバイスのロックを解除する                                                                               |
|                        | サインイン大学める                                                                                                    |

# [Windows Helloへようごそうの画面が表示されたら、 「開始する」をクリックしてください。 Windows Helloへようごそ × Windows Helloへようごそ がパイスを9う第川を実現しよう。実施パスワードを入りしなくて も、創む世話によってゲイズのロックを開始したり、本人適応を行った り、Microsoft Store て買い物をしたげをきす。 詳細に回答

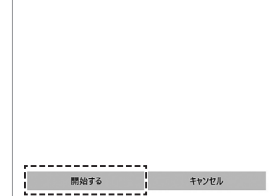

# 6 PINコードを入力して「OK」をクリックしてください。

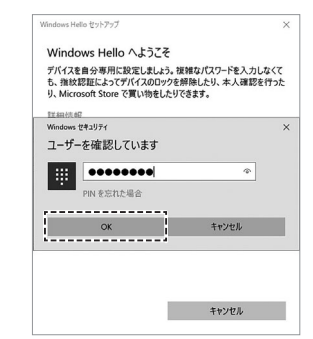

# 6.セットアップ方法(続き)

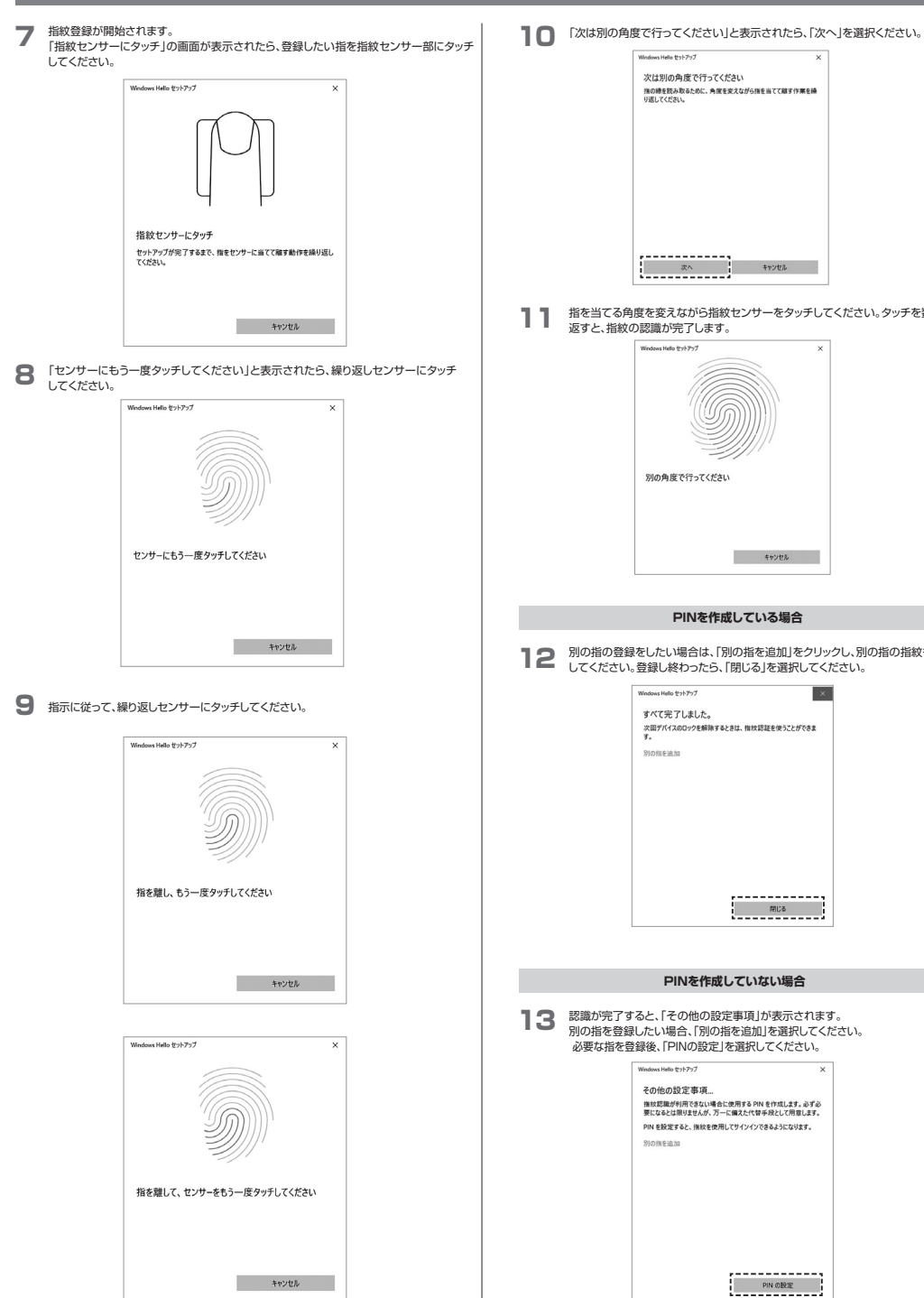

### 以上で、指紋の登録は完了です。

|      | USB Type-Cポート<br>USB Type-Cポート                                                                                                    |
|------|----------------------------------------------------------------------------------------------------|
|      | 2.「デバイスマネージャー」を選択して、「ほかのデバイス」を確認してください。                                                                                                    |
| 野回練り | プリン 単金(D)     モンジット (D)     モンジット (D)     モンジャー     モンジャー     モンジャー     モンジャー     モンジャー     モンジャー     モンジャー     モンジャー     モンジャー     モンジャー     モンジャー     モンジャー     モンジャー     モンジャー     モンジャー     モンジャー     モンジャー     モンジャー     モンジャー     モンジャー     モンジャー     モンジャー     モンジャー     モンジャー     モンジャー     モンジャー                                                                                                    |
|      |                                                                                                    |
| 文も登録 | ⚠️ びっくりマークが付いた時に、まず下記のような手順を行ってみてください。                                                                                                    |
|      | 3.[スタート]の「設定」から「更新とセキュリティ]を選択してください。<br>ロ PHaxント<br>ロ 207+<br>ロ 急変<br>ロ 開 画 西 圏                                                                                                    |
|      | Public         Control         Control <thcontrol< th=""> <thcontrol< th=""> <thco< th=""></thco<></thcontrol<></thcontrol<>                                                                                                    |
|      | BZONR P                                                                                                    |
|      | ☐ 2026<br>1/12/1/, 1926, 818, 828<br>1/12/1/, 1926, 818, 828<br>1/12/1/, 1926, 818<br>1/12/1/, 1926, 818<br>1/12/1/, 1926<br>1/12/1/, 1926<br>1/12/1/, 1 |
|      |                                                                                                    |
|      | O         Tri-<br>Barbar         O         NEMO<br>Parts         O         NEMO<br>Parts         O         NEMO<br>Parts         O         NEMO<br>Parts         O         NEMO<br>Parts         O         NEMO<br>Parts         O         NEMO<br>Parts         O         NEMO<br>Parts         O         NEMO<br>Parts         O         NEMO<br>Parts         O         NEMO<br>Parts         O         NEMO<br>Parts         O         NEMO<br>Parts         O         NEMO<br>Parts         D         NEMO<br>Parts         D         NEMO<br>Parts         D         NEMO<br>Parts         D         NEMO<br>Parts         D         NEMO<br>Parts         D         NEMO<br>Parts         D         NEMO<br>Parts         D         NEMO<br>Parts         D         NEMO<br>Parts         D         NEMO<br>Parts         D         NEMO<br>Parts         D         NEMO<br>Parts         NEMO<br>Parts         NEMO<br>Parts         NEMO<br>Parts         NEMO<br>Parts         NEMO<br>Parts         NEMO<br>Parts         NEMO<br>Parts         NEMO<br>Parts         NEMO Parts         NEMO Parts         <                                                                                                    |
|      | 4.「オブションの更新プログラムを表示」をクリックしてください。                                                                                                    |
|      | - ez -                                                                                                    |

7.セットアップがうまくいかない場合

本製品をパソコンのType-Cポートに接続してください。

1.パソコンがネットワークに繋がった状態で、

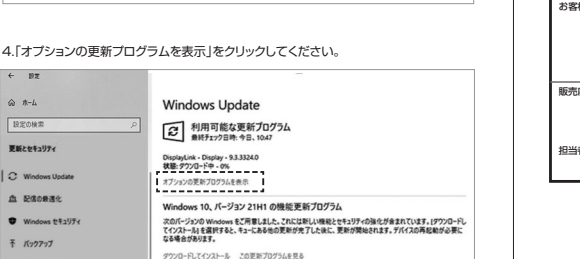

5.「ドライバー更新プログラム IIC【ELAN Finger Print-Biometric 7/7/2017…】が 出たらチェックを入れて、「ダウンロードしてインストール」をクリックしてください。 6 IRT ふ オプションの更新プログラム 必要な更新ブログラムを選択して、[ダウンロードしてインストール]を選択します。 ドライパー軍新プログラム チェック キライベーンボックロングは、これらのドライバーのいずれかが役に立つ可能性があります。 それ以外の場合は、目転更新によってドライバーが最新の状態に維持されます。 ELAN Finger Print - Biometric - 7/7/2017 12:00:00 AM - 1.1.0.2111 1 100 ダウンロードしてインストール 以上で、インストール完了です。

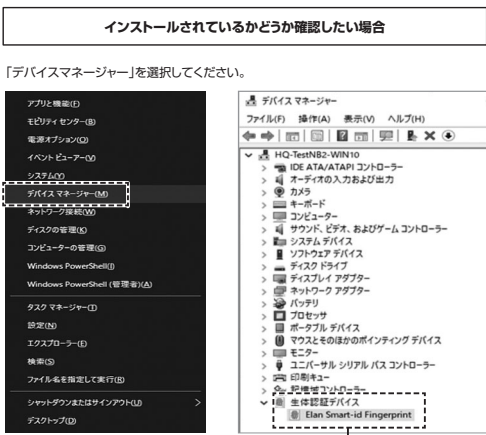

インストールされていることが確認できました。

| - 27 | LB  | 11.151 | - |  |
|------|-----|--------|---|--|
| - 71 | と、日 | 10,57  | ᄹ |  |
|      |     |        | - |  |

1)

| 1)保証期間内に正常な使用状態でご使用<br>ありました告は、弊社所変の方法で置<br>高までお持ちください。<br>2)次のような増きは保証期間のでも有損<br>(1)保証量素で送売いただけない場合。<br>(2)旅空の資息など記入いただけない場合。<br>(2)旅空の資息なや認知したの子注意によう。<br>(3)旅空の原因が取扱しとの子注意によう。<br>(3)旅空や高齢に、オークション、転かな<br>3)お客様に自得による改善たはき少時によって生<br>5)本製品を使用中に発生したデータやT<br>ら本製品を使用され、人参楽、社会が<br>の情報と考慮した、データやT<br>(4)転換合用に発生したデータやT<br>(4)本製品を使用され、人参楽、社会が<br>7)修理に依頼品を整法。またはな時間である。<br>(4)保証単純目発行いたしませんので、大切<br>9)保証書は有名間へおいてのみ有効でで | の場合に取り品質を存在しております。万一年延期間内で故障が<br>債体部したしますので、保証書を製品に添えてお買い上げの販売<br>毎週<br>、かあるいは字印を書き換えられた場合。<br>も、あるいは字印を書き換えられた場合。<br>もの衝撃による場合。<br>の他の外部要説による故障及び損傷の場合。<br>どでご購入えたけに場合。<br>たそ判断にたい場合。<br>たそ判断にたいまに含いまであり受けたしかなます。<br>た差判、開心時間に下いつば「成社」としかなます。<br>た差判、既らが無許にいいては労社はその教を負わないものとします。<br>ジブムの内失、または破損についての補償はいたしかなます。<br>で非確認、私気が豊いを思えび高くない。<br>のようないため、これらの相様のでありません。これらの用<br>時などからしていた例ははいなる見たら良いかなます。<br>る場合の超便用は、お客様のご負担となります。<br>にな得してください。 |
|----------------------------------------------------------------------------------------------------|----------------------------------------------------------------------------------------------------|
|                                                                                                    |                                                                                                    |
| 保証書                                                                                                    | サンワサプライ株式会社                                                                                                    |
| 保証書<br>型番:400-FPRD2                                                                                                    | サンワサプライ株式会社                                                                                                    |
| 保証書<br>型番: 400-FPRD2<br>シリアルナンバー:                                                                                                    | サンワサプライ株式会社                                                                                                    |
| 保証書<br>型番: 400-FPRD2<br>シリアルナンバー:<br>お客様・お名前・ご住所・TEL                                                                                                    | サンワサプライ株式会社                                                                                                    |
| 保証書<br>型紙: 400-FPRD2<br>ジリアルケンバー:<br>お寄様・お名前・ご住所・TEL                                                                                                    | サンワサプライ株式会社                                                                                                    |
| 保証書           型添く400-FPRD2           シリアルナンパー:           お寄寝・お名前・ご住所・TEL           販売店名・住所・TEL                                                                                                    | サンワサプライ株式会社                                                                                                    |

本取扱説明書の内容は、予告なしに変更になる場合があります。 サンワサプライ株式会社

ver.1.0

サンワダイレクト / 〒700-0825 岡山県岡山市北区田町1-10-1 TEL.086-223-5680 FAX.086-235-2381 CD/BC/KIDaNo

別の指の登録をしたい場合は、「別の指を追加」をクリックし、別の指の指約

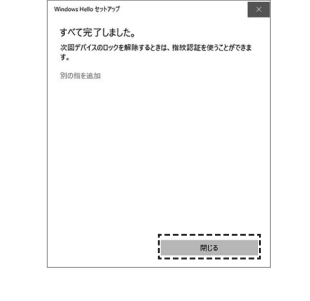

別の指を登録したい場合、「別の指を追加」を選択してください。